# PROCEDIMIENTO INSCRIPCION CLASES DE JUDO Y PATINAJE INFANTIL

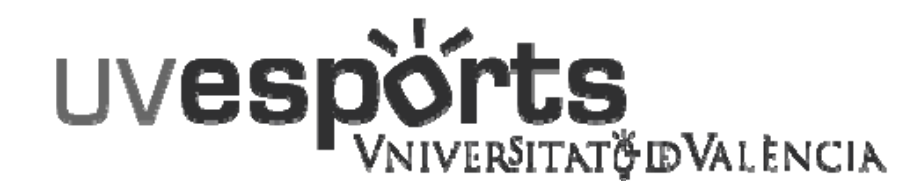

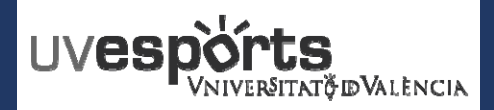

- 1. <u>Enlace WEB Servicio de DEPORTES</u>
- 2. <u>Acceso Portal USUARIO UV / USUARIOS EXTERNOS</u>
- 3. <u>Seleccionar la actividad</u>
- 4. <u>Seleccionar la clase y la tarifa</u>
- 5. <u>Confirmar la compra y realizarla a través de la Pasarela de PAGOS</u>
- 6. <u>Incorporar los datos del participante</u>

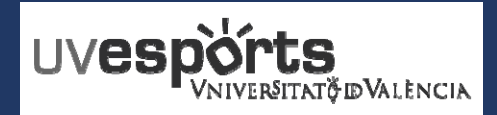

#### 1. Enlace WEB Servicio de DEPORTES

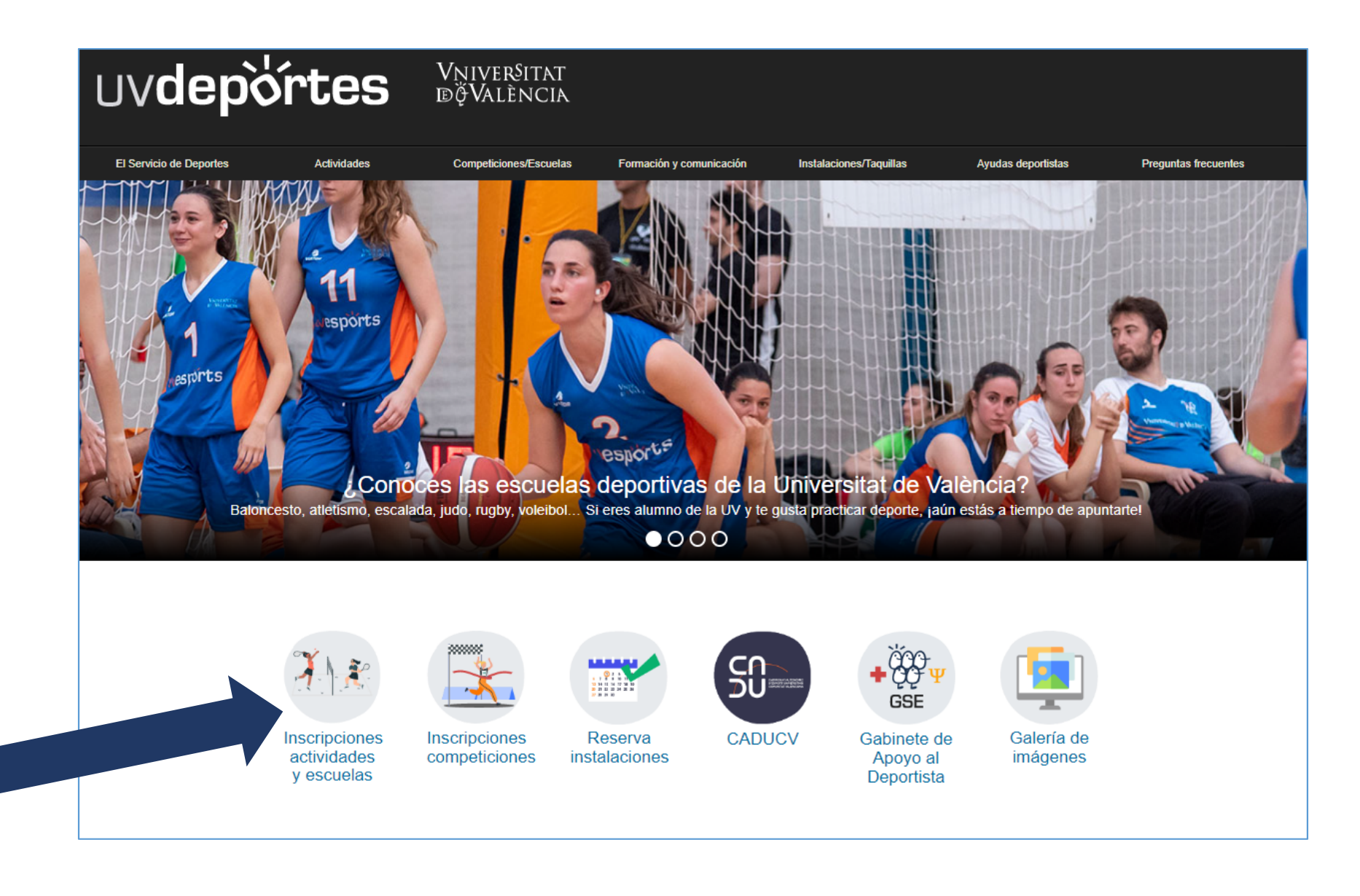

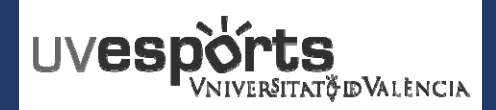

#### **RESERVA DE ESPACIOS**

1. Enlace WEB Servicio de DEPORTES

### https://uv.i2a.es/CronosWeb/Login

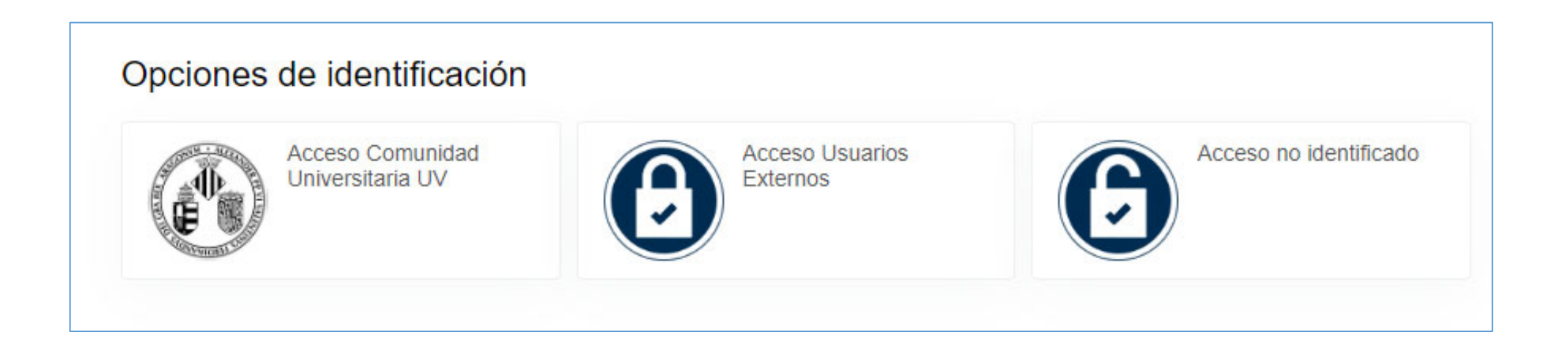

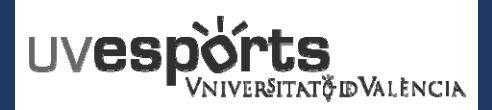

#### **RESERVA DE ESPACIOS**

2. Acceso Portal – USUARIO UV

### USUARIOS COMUNIDAD UNIVERSITARIA UNIVERSITAT DE VALENCIA EN ACTIVO

### https://uv.i2a.es/CronosWeb/Login

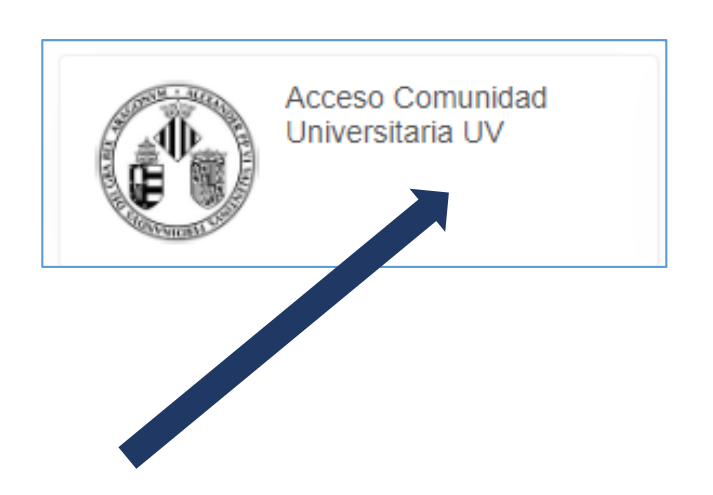

| Acceso Comunidad Universita | aria UV            |               |
|-----------------------------|--------------------|---------------|
|                             | Identifícate       |               |
|                             | dentificador       | Usuario UV    |
|                             | Contraseña         | Contraseña UV |
|                             | ✓ No cerrar sesión |               |
|                             | Iniciar sesión     |               |
|                             |                    |               |

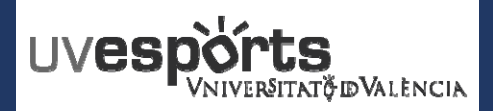

#### **RESERVA DE ESPACIOS**

2. Acceso Portal de Reserva – USUARIOS EXTERNOS

### **USUARIOS EXTERNOS**

### https://uv.i2a.es/CronosWebVa/Login

| Acceso Usuarios<br>Externos | Identificate                           |                      |
|-----------------------------|----------------------------------------|----------------------|
|                             | Contraseña CONTRASEÑA No cerrar sesión |                      |
|                             | ¿Has olvidado tu contraseña?           | Recuperar contraseña |
|                             | Registrarse                            | Nuevo usuario        |
|                             | Iniciar sesión                         |                      |

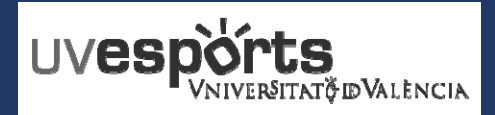

3. Seleccionar la actividad

| Activades         | ludo y Patinaje Infantil                         |
|-------------------|--------------------------------------------------|
|                   | Judo Infantil                                    |
| Judo Infantil     | Seleccionar para las clases de JUDO Infantil     |
| Patinaje Infantil | Seleccionar para las clases de PATINAJE Infantil |

## LAS INSCRIPCION A LAS CLASES SE REALIZARÁN A NOMBRE DE LA MADRE / PADRE / TUTOR/A DEL NIÑO/A

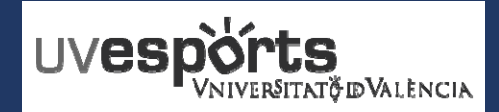

4. Seleccionar la clase y la tarifa

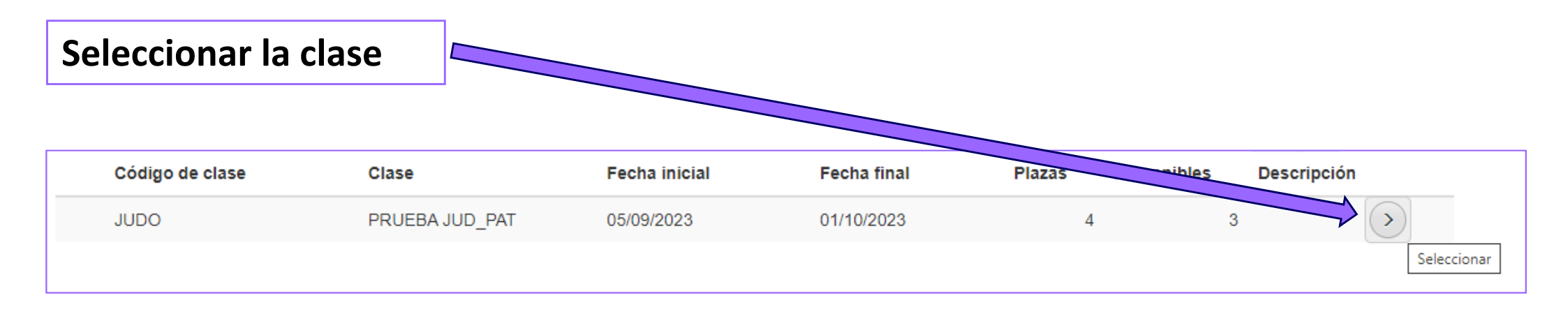

### Seleccionar la tarifa de "COMPELTO"

|           | Tipo de pago de la cuota | Completo | ~ |
|-----------|--------------------------|----------|---|
| Continuar |                          |          |   |

UVesports VNIVERSITATO DVALENCIA

#### **INSCRIPCION**

5. Confirmar la compra y realizarla a través de la Pasarela de PAGOS

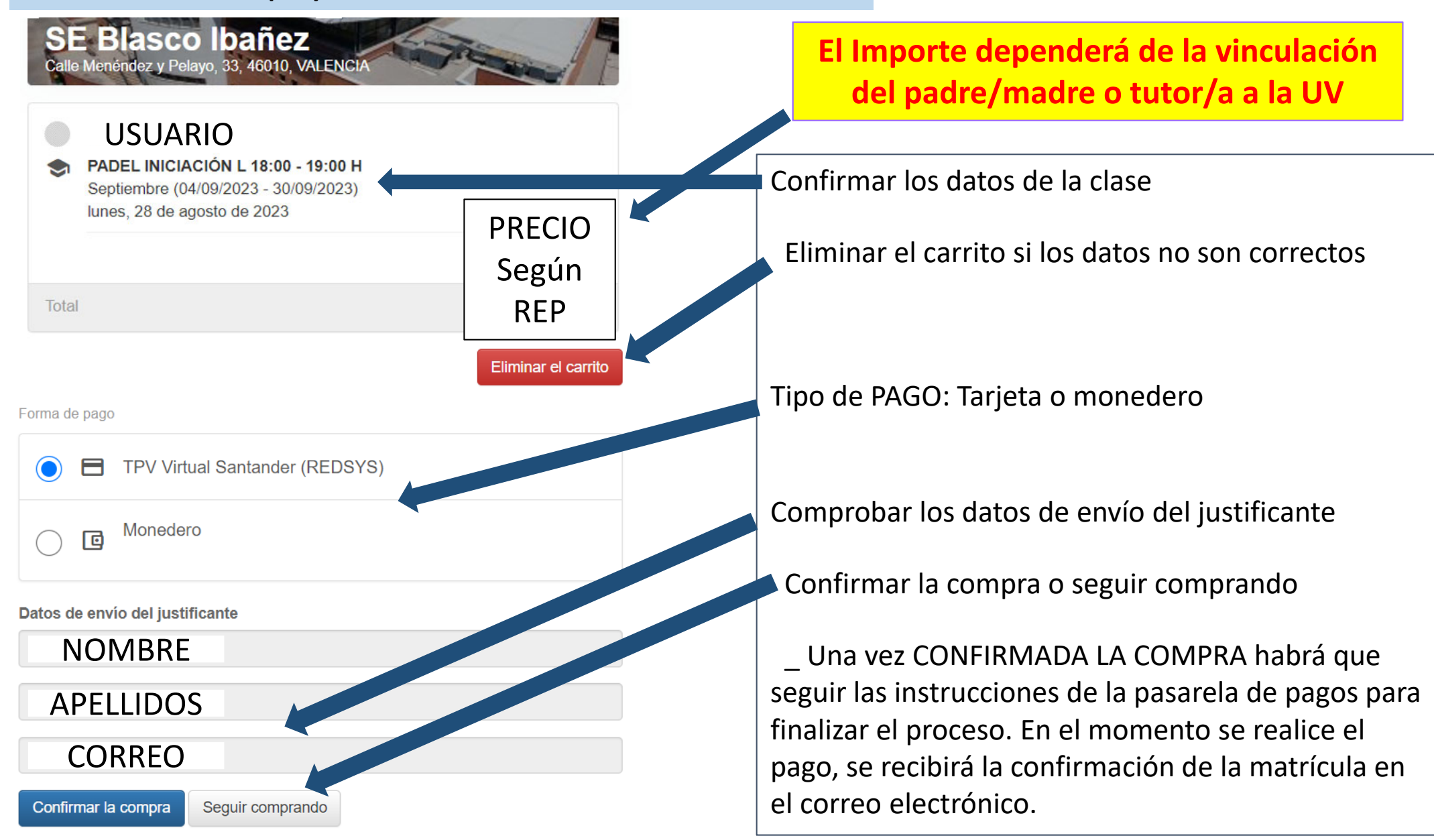

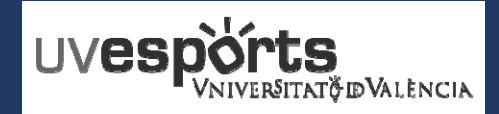

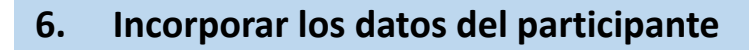

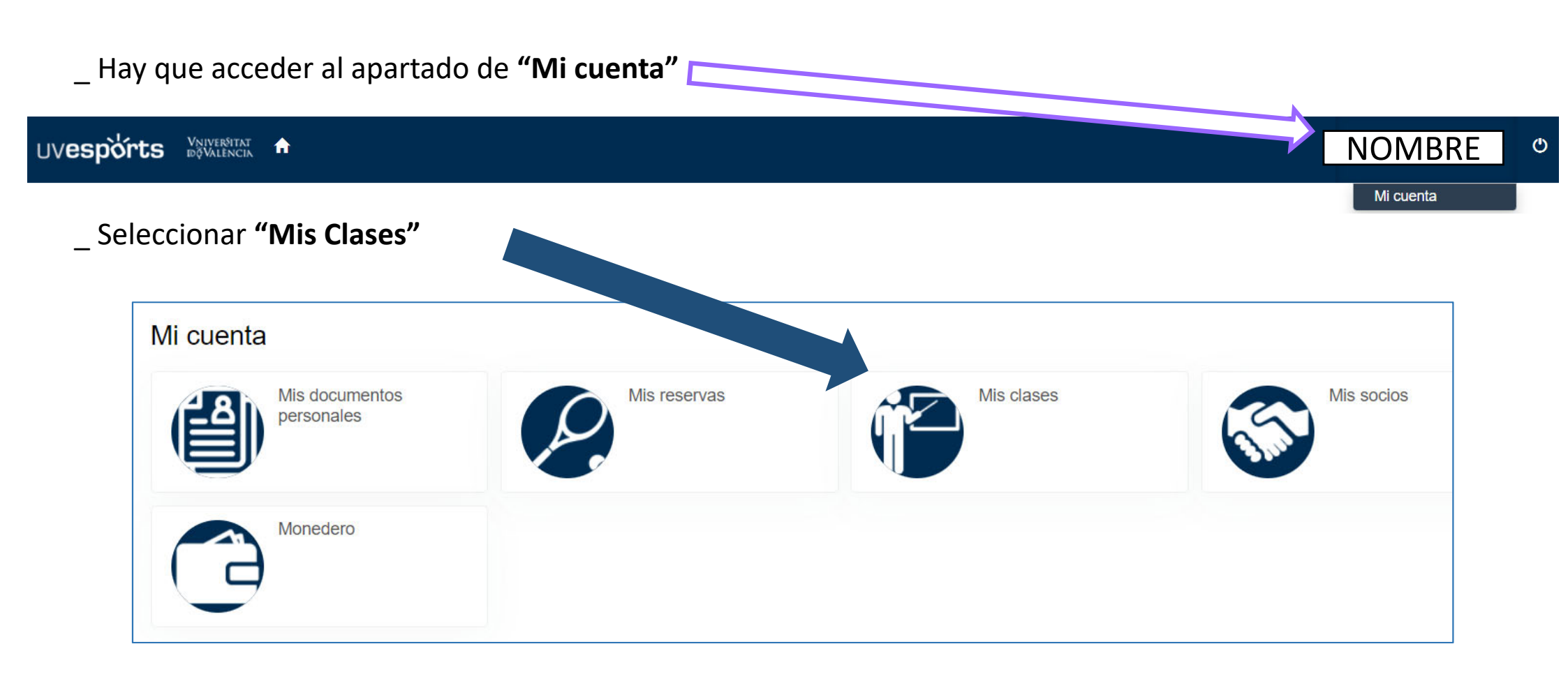

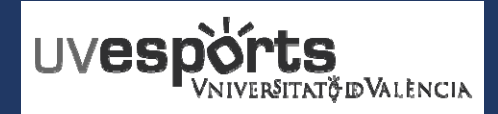

6. Incorporar los datos del participante

#### \_ Seleccionar "NOTAS DEL ALUMNO" Código Fecha Baja Baja Plazas de Fecha Fecha definitiva inicial final Descripción de alta temporal asignadas clase Clase 10/09/2023 1 JUDO PRUEBA JUD PAT 05/09/2023 01/10/2023 : 🖍 Documentos de alumno 23 TENIS 🖊 Notas de alumno 01/10/2022 NIS AE Referencia Nota Datos participante DATOS DEL PARTICIPANTE NOMBRE: APELLIDOS: TELEFONO: EDAD: Modificar

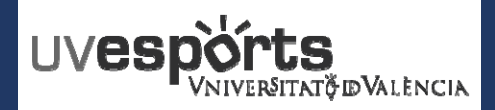

#### 6. Incorporar los datos del participante

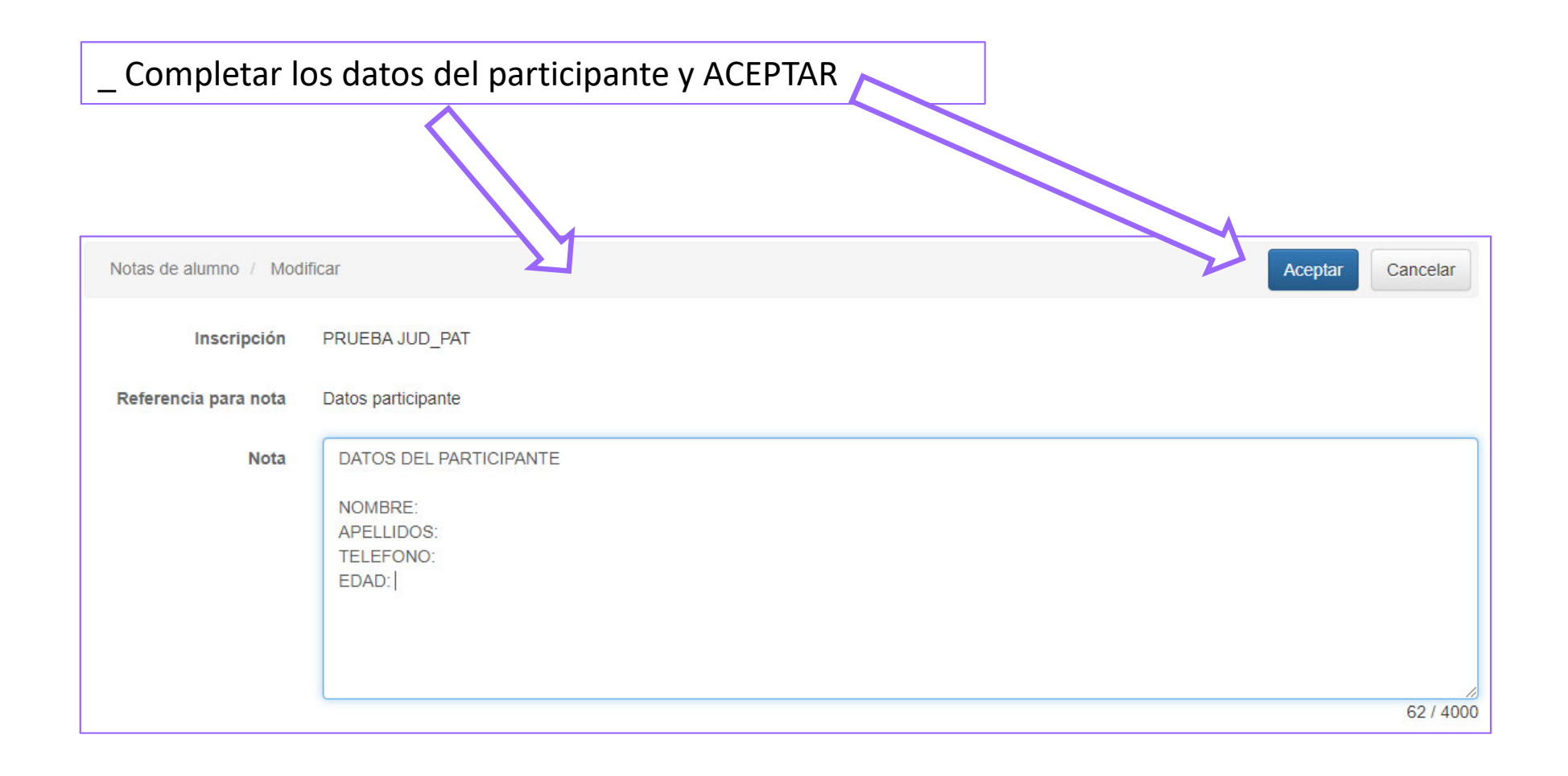